# ⑧ R 壁の作成(面積・長さ算出)

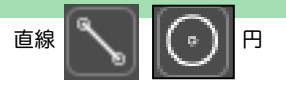

R 壁を作成するには 壁 で作成します。 補助線で基準を作ってから作成してみます。
直線の補助線をクリックします。
※図面上に中心点などしっかりと補助線がある場合スキップしP3~

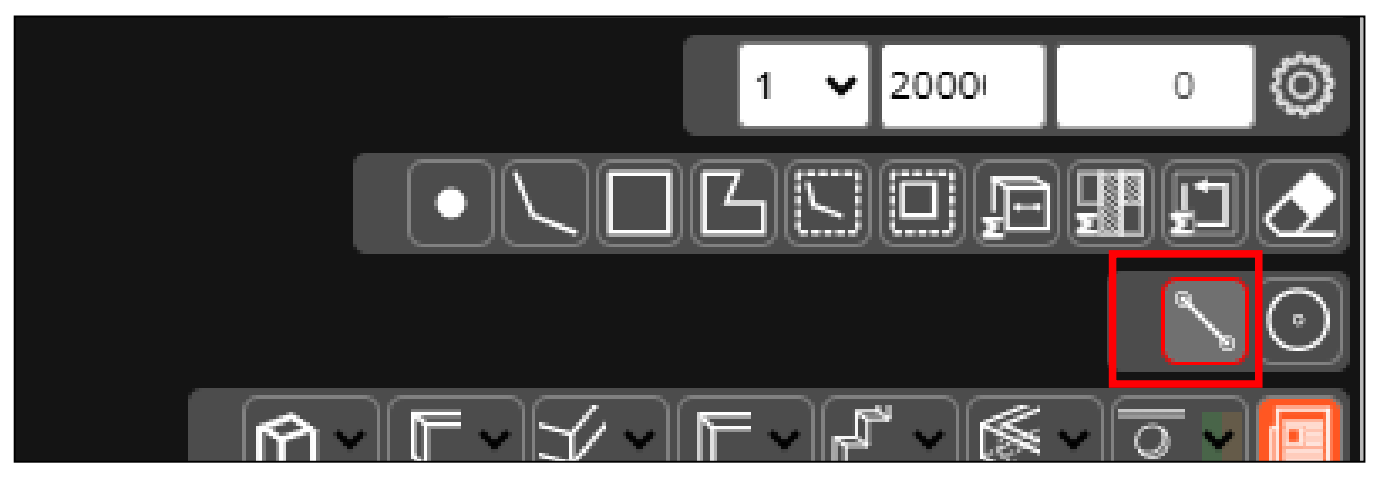

2) 直線をクロスして書きます。
(補助線ですので、後で消せます。※消しゴム選択→消したい線をクリック)

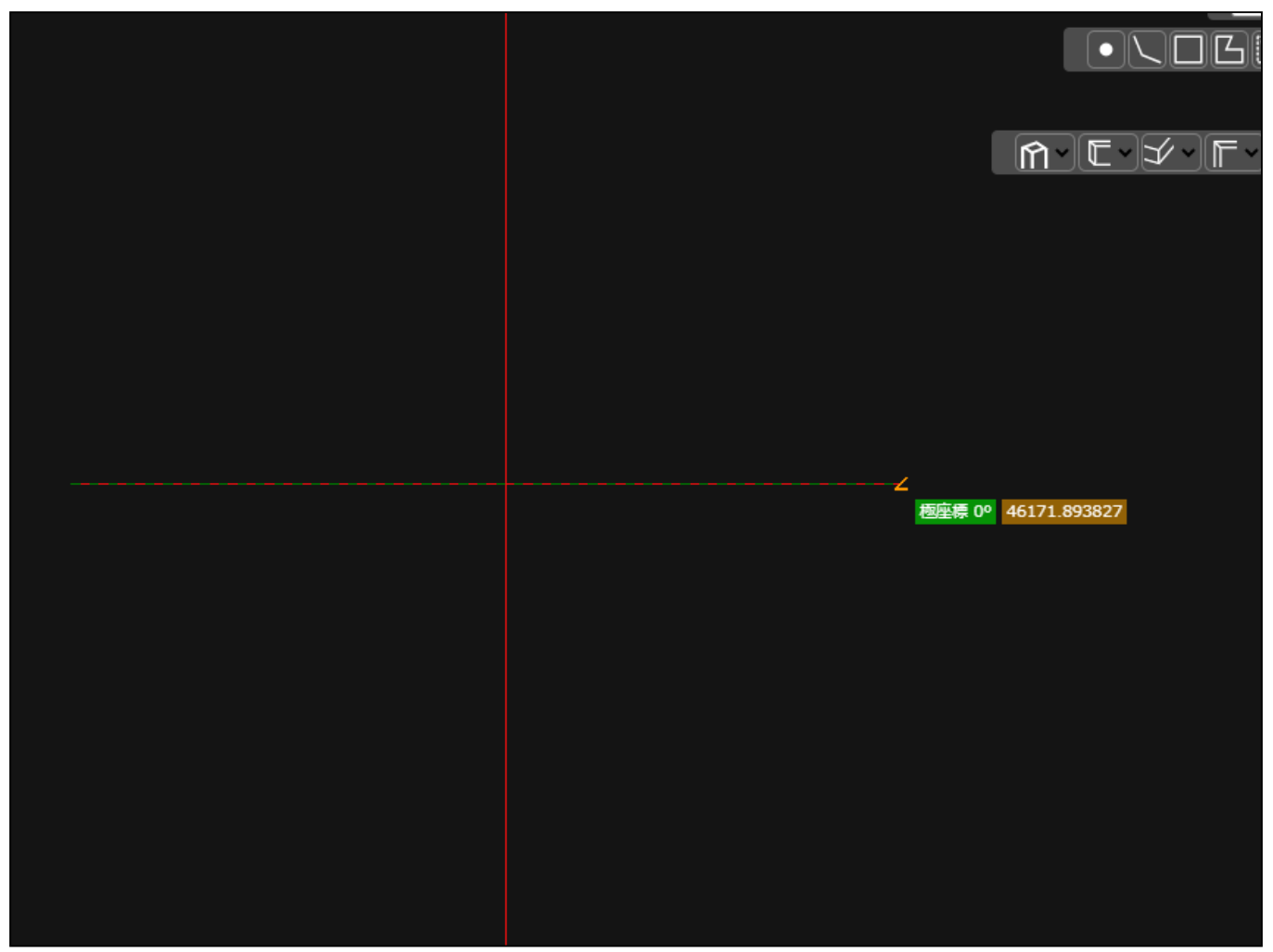

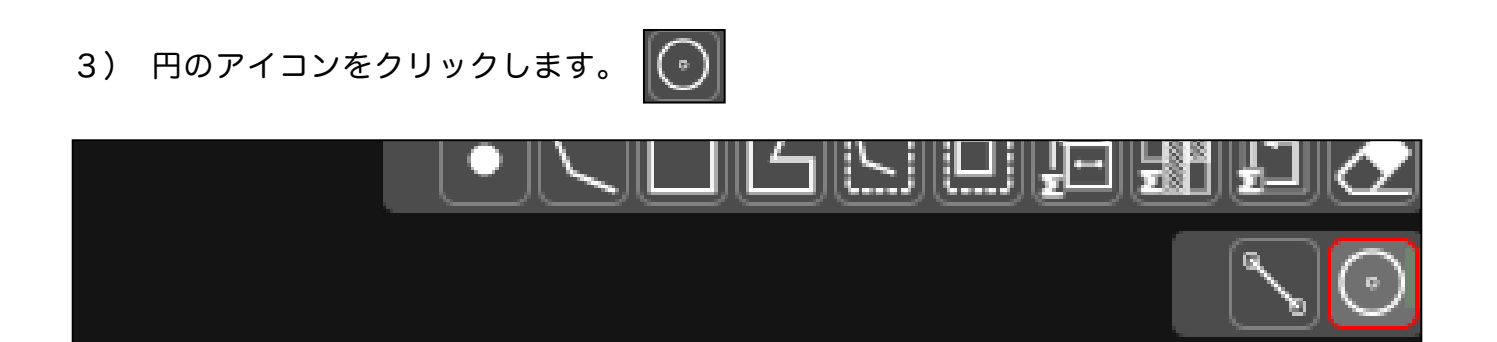

4) 中心からマウスを引くと円ができます。

![](_page_1_Figure_2.jpeg)

5) 念のため、円の上下にも直線の補助線を引いておきます。 📐 線のアイコンをクリック します。

![](_page_1_Picture_4.jpeg)

![](_page_2_Picture_0.jpeg)

7) 半円 から直線の 壁を引きます。(壁の作り方は「①壁の作り方」マニュアルをご覧下さい)

![](_page_2_Figure_2.jpeg)

8) 直線の壁を作りました。

![](_page_2_Figure_4.jpeg)

9) 下部にある、仕上げ面のチェックを外します。

![](_page_3_Figure_1.jpeg)

10) 右の表に壁が作成されていますので、 ○部分にチェックを入れます。

![](_page_3_Picture_3.jpeg)

11) Rの壁を入力します。 壁が選択されていることを確認します。

![](_page_4_Picture_1.jpeg)

マウスが図面上にある状態で、キーを直接入力します。 r アールと入力し Enter を 押します。

![](_page_4_Picture_3.jpeg)

#### 12) r が、消えますが、 R 壁を入力できます。

![](_page_4_Picture_5.jpeg)

書きたい円の中心でマウスをクリックします。

![](_page_4_Figure_7.jpeg)

13) 半径箇所までマウスを移動し、再度クリックします。

![](_page_5_Picture_1.jpeg)

## 14) 一旦、円が表示されます。

![](_page_5_Figure_3.jpeg)

13) 左へマウスを動かします。左半分の円ができます。

![](_page_6_Picture_1.jpeg)

14) 右ヘマウスを動かしても、反時計回りに円が作られます。

![](_page_6_Figure_3.jpeg)

15) 円を書きたい箇所までマウスを動かし目的の箇所でクリックし Enter を押します。

![](_page_7_Figure_1.jpeg)

16) クリックした箇所で円が作成されます。残り部分の 反対側を作成してみます。

![](_page_7_Figure_3.jpeg)

Enter +--

![](_page_8_Figure_0.jpeg)

18) 左と右の2つ半円を別々に作成しました。

![](_page_8_Figure_2.jpeg)

![](_page_9_Picture_0.jpeg)

20) 左側の半円を消すと下図のような R 壁としても適用できます。

![](_page_9_Picture_2.jpeg)

### 21) 右側の半円を消すと下図のような R 壁としても適用できます。

![](_page_10_Picture_1.jpeg)

## R壁の面積・長さの計測

| 1) | 下図の R 壁部分の面積を取ります。 | 面積選択アイコンをクリックします。 |
|----|--------------------|-------------------|

![](_page_10_Picture_4.jpeg)

![](_page_10_Picture_5.jpeg)

2) 取りたい面積の箇所を左の図面の方でクリックします。 色がつきます。

![](_page_11_Picture_1.jpeg)

![](_page_11_Picture_2.jpeg)

![](_page_11_Picture_3.jpeg)

#### 4) 内と外で面積が異なりますので、別々に取ってください。

![](_page_12_Picture_1.jpeg)

5) 長さは、長さ選択のアイコンをクリックします。 Enter を押します。青い線の長さが右の表に出ます。

![](_page_12_Picture_3.jpeg)

![](_page_12_Picture_4.jpeg)

# 画面操作方法

![](_page_13_Picture_1.jpeg)

画面上のアイコン

![](_page_14_Picture_1.jpeg)